# WebSWMSYS 翌年度登録手順

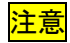

注意

この作業を行うにあたって必ず【Internet Explorer】を使用すること

I. WebSWMSYS のログイン方法について <u>https://www.japan-swimming.jp/</u> WebSWMSYS ログイン画面

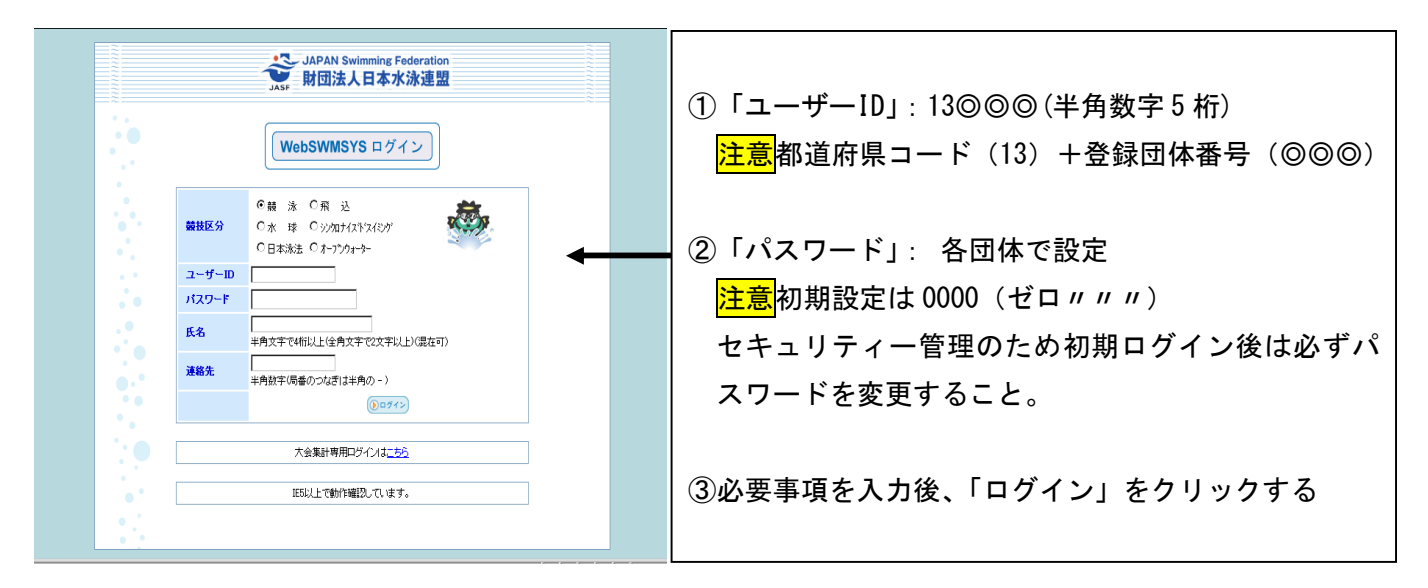

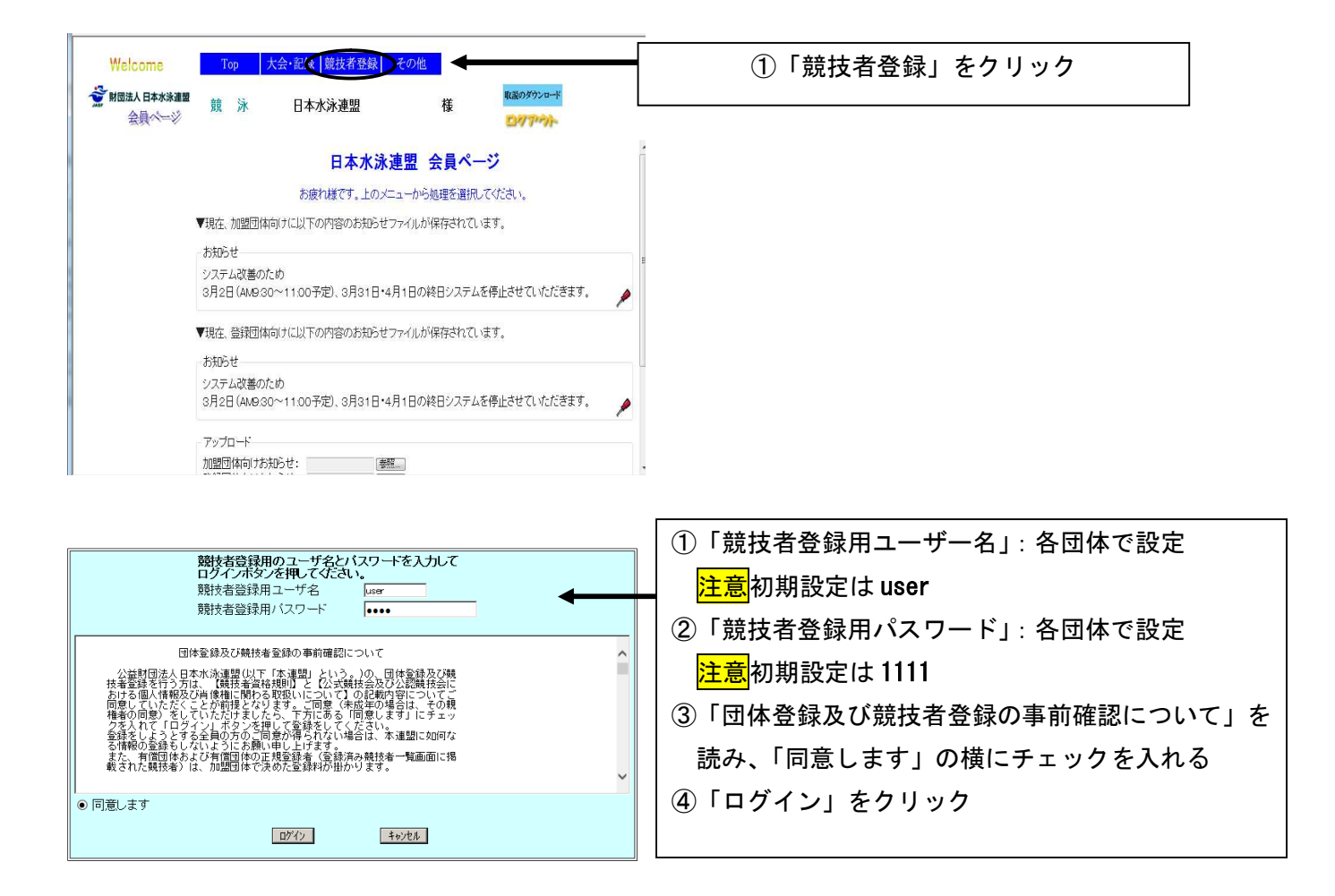

| 定期点検のため、毎月、第2水曜日 9 : 00~21 : 00 の時間帯は WebSWMSYS が停止する。

## Ⅱ. 年度当初の本登録のために必要な作業について

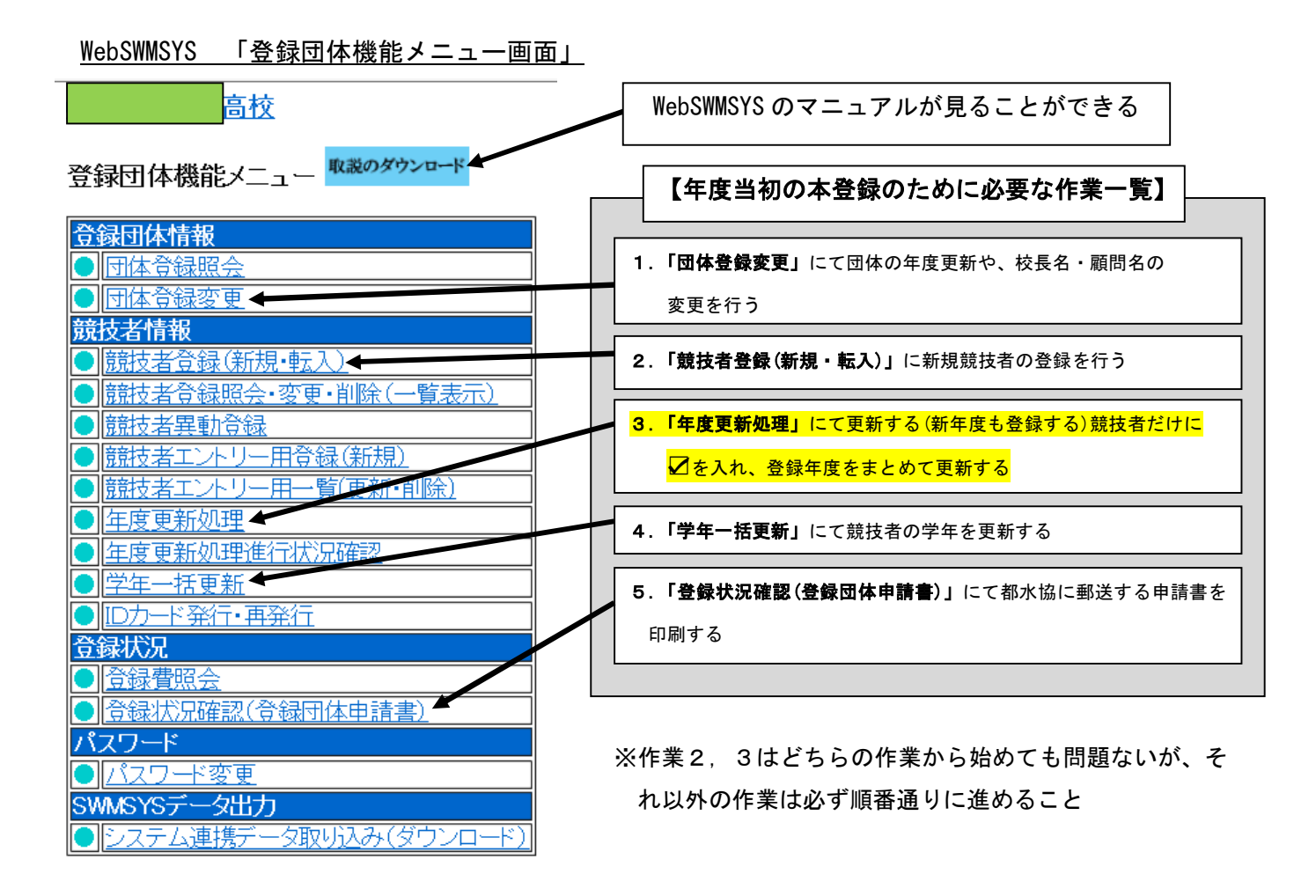

## 1.「団体登録変更」について

WebSWMSYS 「団体登録変更」上部画面

### ①必須項目を入力する

| 0                      |                        | 1            |                      |                 |           |
|------------------------|------------------------|--------------|----------------------|-----------------|-----------|
| 高校                     |                        |              | 団体名をクリックする           | るとメニュー画面に戻る     |           |
| <u>4.5.1 3)-団体登録変更</u> | <u>I</u>               | · ·          |                      |                 |           |
| 登録済みの詳細情報を変更           | 」ます。変更する詳細情報を入力の上、「登録」 | ボタンを押してください。 |                      | 主意この欄に正式な学校     | 名称を入      |
| 団体番号                   | F                      | 可体種別 👘       | ☞☆ 🔽 ●第一 ●第二 登録費免除 🗆 |                 |           |
| 登録団体名称                 | 高校 🔶                   |              |                      | 」<br>フすること      |           |
| 登録団体か名称                |                        | 略称           |                      |                 |           |
| 電光用略称                  |                        | (半角英数カナ8文字)  |                      | - プロゲニノ い雨火 キニル | -+ ? + /= |
|                        | ●不要 ○代表者 ○月刊水泳         |              |                      | ノロクラムや電元衣示は     | こちちを伊     |
| 自動返信用 EーMailアドレス       | ○競泳 ○飛込 ○水球 ○シンクロ ○日本  | 泳法 Oows      |                      |                 |           |
|                        | ○その他                   |              |                      | 用している           |           |
| 代表者                    | 변 <b>소 2</b>           | 電話番号         |                      |                 |           |
| E-Mailアドレス             |                        |              |                      |                 |           |
| 団体所在地                  |                        |              |                      |                 |           |
| 郵便番号                   | 1                      | 住所1          |                      |                 |           |
|                        | 1                      | 住所2          |                      |                 |           |
| 月刊水泳送付先名               | 如 名 1                  | 電話番号         |                      |                 |           |
| E-Mailアドレス             |                        |              |                      |                 |           |
| 月刊水泳送付先                | (月間水泳送付先)              |              |                      |                 |           |
| 郵便番号                   | 1                      | 住所1          |                      |                 |           |
|                        | ][1                    | 住所2          |                      |                 |           |
| 公認コーチ氏名                | 姓  名                   | 登録番号         |                      | ※母年度た入り (疎詞)    | 問にしたる     |
| 年度登録                   | 2017 年度に登録します ☑ (確認    | 四) 🚽 🗕 🚽     |                      | 豆球牛皮を八れ、(唯認)    | 喇□▼を八     |
| この色の項目は必須項目で           | ब                      |              |                      | れる              |           |

#### WebSWMSYS 「団体登録変更」下部画面

<mark>連絡窓口 (種別) 図 競泳 □ 飛込 □ 水球 □ シンクロ □ 日本泳法 □ OWS</mark> ※必ず1つチェックを付ける(複数違択可能)

| 競泳                                        | 飛込                                        |
|-------------------------------------------|-------------------------------------------|
| 連絡者名                                      | 連絡者名                                      |
| 郵便番号                                      | 郵便番号 ———————————————————————————————————— |
| 住所1                                       | 住所1                                       |
| 住所2                                       | 住所2                                       |
| 電話番号                                      | 電話番号                                      |
| E-Mailアドレス                                | E-Mail/FVX                                |
|                                           | シンクロナイズドスイミング                             |
| 連絡者名  姓    名                              | 連絡者名 姓 名                                  |
| 郵便番号 ———————————————————————————————————— | 郵便番号 ———————————————————————————————————— |
| 住所1                                       | 住所1                                       |
| 住所2                                       | 住所2                                       |
| 電話番号 ———————————————————————————————————— | 電話番号 ———————————————————————————————————— |
| E-Mailアドレス                                | E-Mailアドレス                                |
| 日本泳法                                      | オープンウォータースイミング                            |
| 連絡者名  姓    名                              | 連絡者名 姓 名                                  |
| 郵便番号 ———————————————————————————————————— | 郵便番号 ———————————————————————————————————— |
| 住所1                                       | 住所1                                       |
| 住所2                                       | 住所2                                       |
| 電話番号 ———————————————————————————————————— | 電話番号 ———————————————————————————————————— |
| E-Mailアドレス                                | E-Mailアドレス                                |
| ◎ 必須項目全                                   | てを入力後、必ずクリックする。                           |

| <mark>注意</mark> 重要な連絡がある場合、ここに登録 |
|----------------------------------|
| したアドレス宛にメールが送られるた                |
| <mark>め、必ず連絡先を登録しておくこと。(競</mark> |
| <u>泳以外の種目も同様にぞれぞれの E-</u>        |
| Mailアドレス欄に入力しておくこと)              |

## 2. 「競技者登録(新規・転入)」について

注意追加登録をする際はこの作業から始める・新2,3年生はこの作業は必要ない

### <u>ケース1.過去に日本水泳連盟に登録したことがある場合(スイミングクラブ経験者など)</u>

#### WebSWMSYS 「団体登録変更」クリック後の画面

過去に日本水泳連盟に登録したことがある場合、必要事項(ケース2を参照)を入力し
日本水泳連盟に初めて登録する場合は、こちびを押してください。
E4本水泳連盟に初めて登録する場合は、こちびを押してください。
をクリックすると、以下の画面になる。

#### 4.5.1 4) - 競技者登録情報新規登録(競技者登録番号発行)

競技者情報を新規登録します。競技者基本情報を入力の上、「登録(競技者登録番号発行)」ボタンを押してください。

#### この競技者は既に登録済みです。追加登録又は転入時の場合はそれそれ下記のボタンを押してください。 尚、同一区分の場合は当団体に登録されます。 既に登録されている登録番号: 5862871 既に、13999(東京都水泳クラブ)に登録されています。

| 団体番号      | 998                 |         |            |                  |                        |                  |
|-----------|---------------------|---------|------------|------------------|------------------------|------------------|
| 登録団体名称    | セイコー水泳部             |         |            |                  | 略称                     | セイコー水泳き          |
| 代表者       | 競泳 太郎               |         |            |                  | 電話番号                   | 03 - 5646 - 1633 |
|           | 異動登録                | : 競技者登録 | 番号検索(7桁の意  | <b>覚技者番号と生</b> 年 | 年月日で検索で                | きます)             |
| 競技者番号     | 1234567             | 生年月日    | 西暦2000 年 1 | 月2日              | 検索                     |                  |
|           |                     |         | 競技者基       | 本情報              |                        |                  |
| 漢字氏名      | 姓 <mark>競泳 名</mark> | 太郎      | か氏名(半角)    |                  | 姓物れ名                   | タロウ ローマ字変換       |
| ローマ字氏名    | 姓KYOUEI             | 名       | TARO       | ※ローマ字の           | )入力文字が I               | D カードになります。      |
| 性別        | ◎男 ◎女               |         | 生年月日       |                  | 西暦 <mark>2000 年</mark> | 1月2日計算           |
| 学種        | ◎ 幼児 ◎기여            | 춪 ◉中学 ⊙ | 高校 ◎大学 ◎   | 一般               |                        |                  |
| 学年        | 1 🔻                 |         |            |                  |                        |                  |
| 競技種目(複数可) | ▼ 競泳 ■ 飛行           | 入口水球 🛛  | ヨシンクロ 回日本  | 泳法 国OWS          |                        |                  |

この色の項目は必須項目です。この色は登録選択追加及び転入時の必須項目

・登録ボタンを押すと、重複登録チェック後、重複登録が無ければ新規競技者登録番号を発行します。

| 日本水泳連盟に初めて登録する場合、<br>こちらを押してください。 | 日本水泳連盟に初めて登録する場合は、こちらを押してください。                                                                   |
|-----------------------------------|--------------------------------------------------------------------------------------------------|
| 表示されている内容で、当団体に登録します。<br>▲        | 過去に登録した競技者の氏名・性別・生年月日を正しく入力しても<br>登録済情報が表示されない場合や、過去に登録されたか不明な<br>競技者を登録する場合についても、このボタンを押してください。 |

## ②記載事項を確認のうえ、間違っていなければここをクリックする。

注意「高」と「髙」、「崎」と「﨑」のなどの違いも、別人と判断されるため入念に確認すること

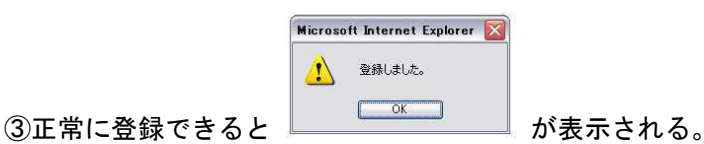

## ケース2. 初めて日本水泳連盟に登録する場合

### WebSWMSYS 「団体登録変更」クリック後の画面

①漢字氏名, かた名(入力後にローマ字変換をクリックする), 性別, 生年月日(入力後に計算をクリックする), 学種, 学年,

競技種目する。

| 高校                   |                |                   |                              | <mark>注意</mark> 半角で入力 | する                        |
|----------------------|----------------|-------------------|------------------------------|-----------------------|---------------------------|
| <u>4.5.1 4)-競技</u>   | 者登録情報新規登録(競    | <u> 技者登録番号発行)</u> |                              |                       |                           |
| 競技者情報を新規3            | 登録します。競技者基本情報  | 服を入力の上、「登録(競技者    | ·登録番号発行)」ボタンを押し <sup>-</sup> | ttien.                |                           |
| 団体番号                 |                |                   |                              |                       |                           |
| 登録団体名称               |                |                   | 略称                           |                       | <mark>注意</mark> 半角人力後にここを |
| 代表者                  |                |                   | 電話番号                         |                       | クリックすると「ローマ               |
|                      | 異動登録:競技者登      | 録番号検索(7桁の競技者番     | 号と生年月日で検索できよす                | f)                    |                           |
| 競技者番号                | 生年月日           | 西暦□□□年□月□         | 日検索                          |                       | 字氏名」に自動で入力さ               |
|                      |                | 競技者基本情報           |                              |                       |                           |
| 漢字氏名                 | 姓   名          | か氏名(半角)           | 四日名                          | □-マ字変換                | れるため、ローマ字が正               |
| ローマ字氏名               | 姓              | 名                 | ※ローマ字の入力又字が ID               | カードになります。             | しいか各自で確認するこ               |
| 性別                   | ○ 男 ○女         | 生年月日              | 西暦二二年二月                      |                       | 1                         |
| 学種                   | ○幼児 ○小学 ○中学    | ●高校 ○大学 ○一般       |                              |                       | ٤                         |
| 学年                   |                |                   |                              |                       |                           |
| 競技種目(複数可)            | □ 競泳 □ 飛込 □ 水球 | □シンクロ □日本泳法 □     | lows                         |                       |                           |
| この色の項目は必須            | 須項目です。この色は登録は  | 選択追加及び転入時の必須可     | 頁目                           |                       |                           |
| 2023 - 12 4 + tm + 1 |                |                   |                              |                       |                           |

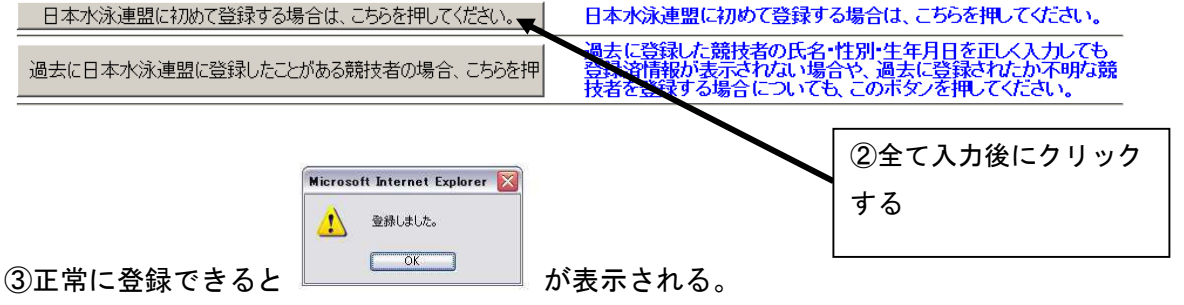

## 3.「年度更新処理」について

### 「年度更新処理」画面

## 高校

年度更新処理

表示順指定 性別 🔍 性年月日 🔍 推定はない 🔍 推定はない 🔍 推定はない 🔍 推定しない 🔍

表示

#### 年度未登録競技者一覧

| PAGE-18-P | 币力进步        | IT & the         | 44-201 | # <del>4</del> 8 6 | 1 2546   |      | 8+-2484-c#  | 年!   | 夏更新対 | 掾         |               |        |     |                  |     |          |          |    |     |     |    |            |            |    |                |          |          |   |
|-----------|-------------|------------------|--------|--------------------|----------|------|-------------|------|------|-----------|---------------|--------|-----|------------------|-----|----------|----------|----|-----|-----|----|------------|------------|----|----------------|----------|----------|---|
| 豆酥曲ち      | 民心表于        | K-6/J7           | EF24   | 2470               | 1 子徑     | 741  | 941 998 H S | 全て解  | 除全て  | チェッ       | ウー            |        |     |                  |     |          |          |    |     |     |    |            |            |    |                |          |          |   |
|           |             |                  |        |                    |          |      | 2015        |      |      |           |               |        |     |                  |     |          |          |    |     |     |    |            |            |    |                |          |          |   |
|           |             |                  |        |                    |          |      | 2015        |      |      |           |               | Г      |     |                  |     |          |          |    |     |     |    |            |            |    |                |          |          |   |
|           |             |                  |        |                    |          |      | 2015        |      |      |           |               |        | (1) | 翌年               | :度( | こ登       | 録す       | トる | ら対象 | の生  | 徒  | を遺         | 選ん         | で、 | /を             | つい       | ナる       | Ś |
|           |             |                  |        |                    |          |      | 2015        |      |      |           |               |        |     |                  |     |          |          |    |     |     |    |            |            |    |                |          |          |   |
|           |             |                  |        |                    |          |      | 2015        |      |      | 1         | <u> </u>      |        | 注   | 훐 <mark>꽇</mark> | 2年月 | 度更       | 新る       | 午谷 | テうと | :新年 | E度 | <b>も</b> 3 | 登録         | 費7 | が発             | 生で       | する       | 5 |
|           |             |                  |        |                    |          |      | 2015        |      |      | ⊢         |               |        |     |                  |     |          |          |    |     |     |    |            |            |    |                |          |          | - |
| 登録する年     | 度 〇現        | 在(2016)年度        | t 0    | )翌(2017)。          | 拝度       | 年度更  | 新           |      |      |           |               |        | たる  | り、               | 活動  | 力予       | 定た       | 材  | 宅の  | )生徒 | 目は | 保留         | 習し         | てま | <del>5</del> < | <u> </u> | <u> </u> |   |
| 公在府丞留     | kg 7. ##1+3 | L.E <sup>e</sup> |        |                    |          |      |             |      |      |           |               | L      |     |                  |     |          |          |    |     |     |    |            |            |    |                |          |          |   |
| フ牛鼠豆羽     | 970789124   | <u>- 8</u>       |        |                    |          |      |             |      |      |           | -             |        | ~ . |                  |     |          |          |    |     |     |    |            |            |    |                |          |          |   |
| 광왕북문      | 正文速定        | EQD+ 8           | Hen 4  | 在8日 3              | *# *     | 在 祖太 | -<br>登録在度   | 年度更  | 渐对象  |           |               |        | (2) | 登鉤               | する  | 5対       | 象的       | F厚 | を選  | 【択し | 、て | 12         | <b>F</b> 度 | 更新 | 沂」             | をく       | ァリ       |   |
| 244 H 1   |             |                  | 101    |                    | T-1E - 1 |      | 12.9/K T/AR | 全て解除 | 全てチェ | \$        | ŝ             | 詠      |     |                  |     |          |          |    |     |     |    |            |            |    |                |          |          |   |
|           |             |                  |        |                    |          |      | 2017        |      |      | $\square$ | 2016.         | /04/   | ,   | ック               | する  | จ์       |          |    |     |     |    |            |            |    |                |          |          |   |
|           |             |                  |        |                    |          |      | 2017        |      |      | H         | 2016.         | /04/1- |     |                  |     |          |          |    |     |     |    |            |            |    |                |          |          |   |
|           |             |                  |        |                    |          |      | 2017        |      |      | H         | 2016.         | /04/11 |     |                  |     | <u> </u> |          |    |     |     |    |            |            |    |                |          |          |   |
|           |             |                  |        |                    |          |      | 2017        |      |      | ⊢         | 2016.         | /04/11 |     |                  |     | ļ        |          | _  |     |     |    |            |            |    |                |          |          |   |
|           |             |                  |        |                    |          |      | 2017        |      |      | ⊢         | 2016.         | /04/25 |     |                  |     |          |          | _  |     |     |    |            |            |    |                |          |          |   |
|           |             |                  |        |                    |          |      | 2017        |      |      | ⊢         | 2016          | /05/01 |     |                  |     | <u> </u> |          | _  |     |     |    |            |            |    |                |          |          |   |
|           |             |                  |        |                    |          |      | 2017        |      |      | ⊢         | 2016,         | /04/25 |     | <u> </u>         |     | <u> </u> | <u> </u> | -  |     |     |    |            |            |    |                |          |          |   |
|           |             |                  |        |                    |          |      | 2017        |      |      | ⊢         | 2016          | /04/11 |     |                  |     | ╎───     |          | -  |     |     |    |            |            |    |                |          |          |   |
|           |             |                  |        |                    |          |      | 2017        |      |      | ⊢         | 2016,<br>h016 | /04/11 |     |                  |     | ╎───     |          | -  |     |     |    |            |            |    |                |          |          |   |
|           |             |                  |        |                    |          |      | 2017        |      |      | ⊢         | 2010,<br>0016 | /04/11 |     |                  |     |          | _        | -  |     |     |    |            |            |    |                |          |          |   |
|           |             |                  |        |                    |          |      | 2017        |      |      | Ħ         | 2010.<br>2016 | /04/25 |     | <u> </u>         |     |          | ╞        | =  |     |     |    |            |            |    |                |          |          |   |
|           |             |                  |        |                    |          |      | 2017        |      |      | H         | 2016          | /04/25 |     | -                |     | 1        | ╧        | ۲  |     |     |    |            |            |    |                |          |          |   |

③クリックをすると以下の画面(「年度更新処理進行状況確認」)に移行する

| 年度更新   | 年度更新処理進行状況確認 |                   |                   |       |      |  |  |  |  |  |  |  |
|--------|--------------|-------------------|-------------------|-------|------|--|--|--|--|--|--|--|
| 現在の夏   | 医新処理状況       | 2                 |                   |       |      |  |  |  |  |  |  |  |
| No     | 更新人数         | 登録年月日             | 完了年月日             | 処理時間  | 処理状況 |  |  |  |  |  |  |  |
| 124394 | 52           | 2017年03月06日 18:36 | 2017年03月06日 18:40 | 0分41秒 | 更新済  |  |  |  |  |  |  |  |
| 124395 | 14           | 2017年03月06日 18:43 | 2017年03月06日 18:50 | 0分05秒 | 更新済  |  |  |  |  |  |  |  |
| 124396 | 1            | 2017年03月06日 18:49 | 2017年03月06日 18:50 | 0秒    | 更新済  |  |  |  |  |  |  |  |
| 124397 | 6            | 2017年03月06日 18:55 | -                 | -     | 処理待ち |  |  |  |  |  |  |  |
|        |              |                   |                   |       |      |  |  |  |  |  |  |  |
|        |              |                   |                   |       |      |  |  |  |  |  |  |  |
| あなたの   | )処理依頼        |                   |                   |       |      |  |  |  |  |  |  |  |
| 124397 | 6            | 2017年03月06日 18:55 | -                 | -     | 処理待ち |  |  |  |  |  |  |  |
|        |              |                   |                   |       | 更新   |  |  |  |  |  |  |  |

## 「年度更新処理」画面 (年度更新を実行後)

④更新作業が「完了」すると以下のように翌年度登録する競技者に「翌」が表示される

競技者選択

表示順指定 性別 🔍 性年月日 🔍 推定しない 🤜 推定しない 🔍 推定しない 🛛 推定しない 🔍

裏示 □年度未登録競技者も表示する □削除済み競技者も表示する □異動者も表示する

#### 登録済み競技者一覧

|   | 録人数 | 男子:7名 | 女子:6名 |      |      | $\wedge$ |   |      |    |    |   |      |     |             |    |    |    |      |
|---|-----|-------|-------|------|------|----------|---|------|----|----|---|------|-----|-------------|----|----|----|------|
| - | 錄番号 | 氏名漢字  | 氏名力ナ  | 1150 | 生年月日 | 翌年度      | 7 | 锺 学年 | ** | 競技 | 支 | . 1. |     | 最終更新日       | 照会 | 変更 | 削除 |      |
|   |     |       |       |      |      |          |   |      | 麗  | 飛  | ж | 2    | 1 C | 2           |    |    |    | 一括削隊 |
|   |     |       |       |      |      | 쮶        | Ι |      |    |    |   |      |     | 2016/04/02  | 照会 | 変更 | 削除 |      |
|   |     |       |       |      |      |          |   |      |    |    |   |      |     | 201 6/04/02 | 照会 | 変更 | 削除 |      |
|   |     |       |       |      |      | 쨒        |   |      |    |    |   |      |     | 201 6/04/02 | 昭会 | 変更 | 削除 |      |
|   |     |       |       |      |      |          |   |      |    |    |   |      |     | 201 6/04/02 | 照会 | 変更 | 削除 |      |
|   |     |       |       |      |      | 32       |   |      |    |    |   |      |     | 201 6/04/25 | 照会 | 変更 | 削除 |      |
| 仮 |     |       |       |      |      | 퐾        |   |      |    |    |   |      |     | 2016/05/01  | 照会 | 変更 | 削除 |      |
|   |     |       |       |      |      |          |   |      |    |    |   |      |     | 201 6/04/25 | 照会 | 変更 | 削除 |      |
|   |     |       |       |      |      | 翌        |   |      |    |    |   |      |     | 201 6/04/02 | 昭会 | 変更 | 削除 |      |
|   |     |       |       |      |      |          |   |      |    |    |   |      |     | 201 6/04/02 | 照会 | 変更 | 削除 |      |
|   |     |       |       |      |      |          |   |      |    |    |   |      |     | 2016/12/25  | 照会 | 変更 | 削除 |      |
|   |     |       |       |      |      |          | 1 |      |    |    |   |      |     | 201 6/04/02 | 照会 | 変更 | 削除 |      |
|   |     |       |       |      |      | 翌        |   |      |    |    |   |      |     | 201 6/04/25 | 照会 | 変更 | 削除 |      |
| 仮 |     |       |       |      |      |          |   |      |    |    |   |      |     | 201 6/04/25 | 昭会 | 変更 | 削除 |      |

## 4.「学年一括更新」について

### 「学年一括更新」画面

4.5.1 8)-学年一括更新(翌年度更新も含む)

| 登録番号   | 登録 | 団体名 | ,  |   | ľ | 髚校 | 代 | 表 | 者ぞ | 3 |   |   |   |   | 1 |    |    |
|--------|----|-----|----|---|---|----|---|---|----|---|---|---|---|---|---|----|----|
|        |    |     |    |   |   |    |   |   |    |   |   |   |   |   |   |    |    |
|        |    | 合計  |    | 幼 | 児 | 小  | 学 | 中 | 学  | 高 | 校 | 大 | 学 | - | 般 | その | )他 |
|        | 合計 | 男子  | 女子 | 男 | 女 | 男  | 女 | 男 | 女  | 男 | 女 | 男 | 女 | 男 | 女 | 男  | 女  |
| 登録者数合計 | 15 | 8   | 7  | 0 | 0 | 0  | 0 | 0 | 0  | 8 | 7 | 0 | 0 | 0 | 0 | 0  | 0  |

実行ボタンを押すと、登録済み情報(競技者の生年月日)とサーバーの日付から学年を算出します。 算出された学年に誤りがある場合には、学年の情報を直接修正してください。 翌年度更新(毎年3月のみ)は、サーバー日付から翌年度を算出します。

更新される学年のルール

| 6歳-12歳  | 小学1年-6年 | 無条件             |      |
|---------|---------|-----------------|------|
| 13歳-15歳 | 中学1年-3年 | 無条件             |      |
| 16歳-18歳 | 高校1年-3年 | 無条件             |      |
| 19歳-22歳 | 大学1年    | 無条件             |      |
| 20歳-22歳 | 大学2年-4年 | 但し、現在学種が大学の競技者の | みが対象 |
| 実行      | 1       | ここをクリックする       |      |

## 5.「登録状況確認(登録団体申請書)」について

「登録状況確認(登録団体申請書)」画面

3月中は翌年度登録の申請書は印刷できません。

## Ⅲ. 平成 29 年 2 月 13 日以降に追加された新機能について

平成 29 年 2 月 13 日以降、団体, 個人登録料が未納状態の場合、「団体登録変更」にて登録したアドレス 宛にその連絡がいくことになった。また、未納状態が続く場合は WebSWMSYS のログイン画面が変更され、 ログインができなくなるので注意すること。

### 未納状態時に送られるメール内容

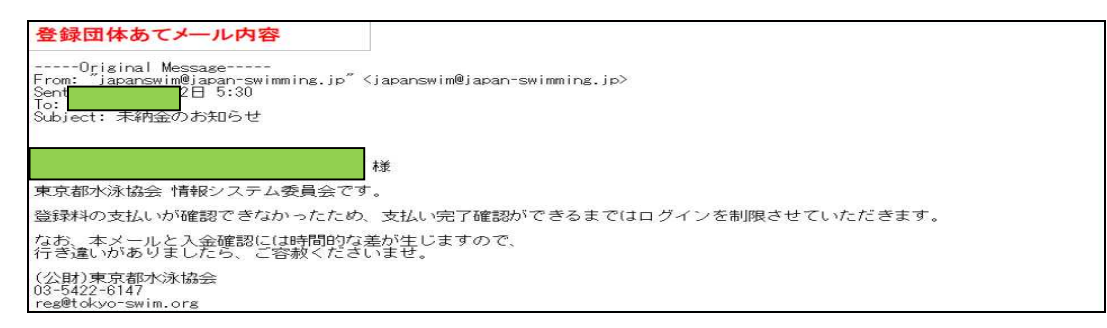

## <u>未納状態時のログイン画面</u>

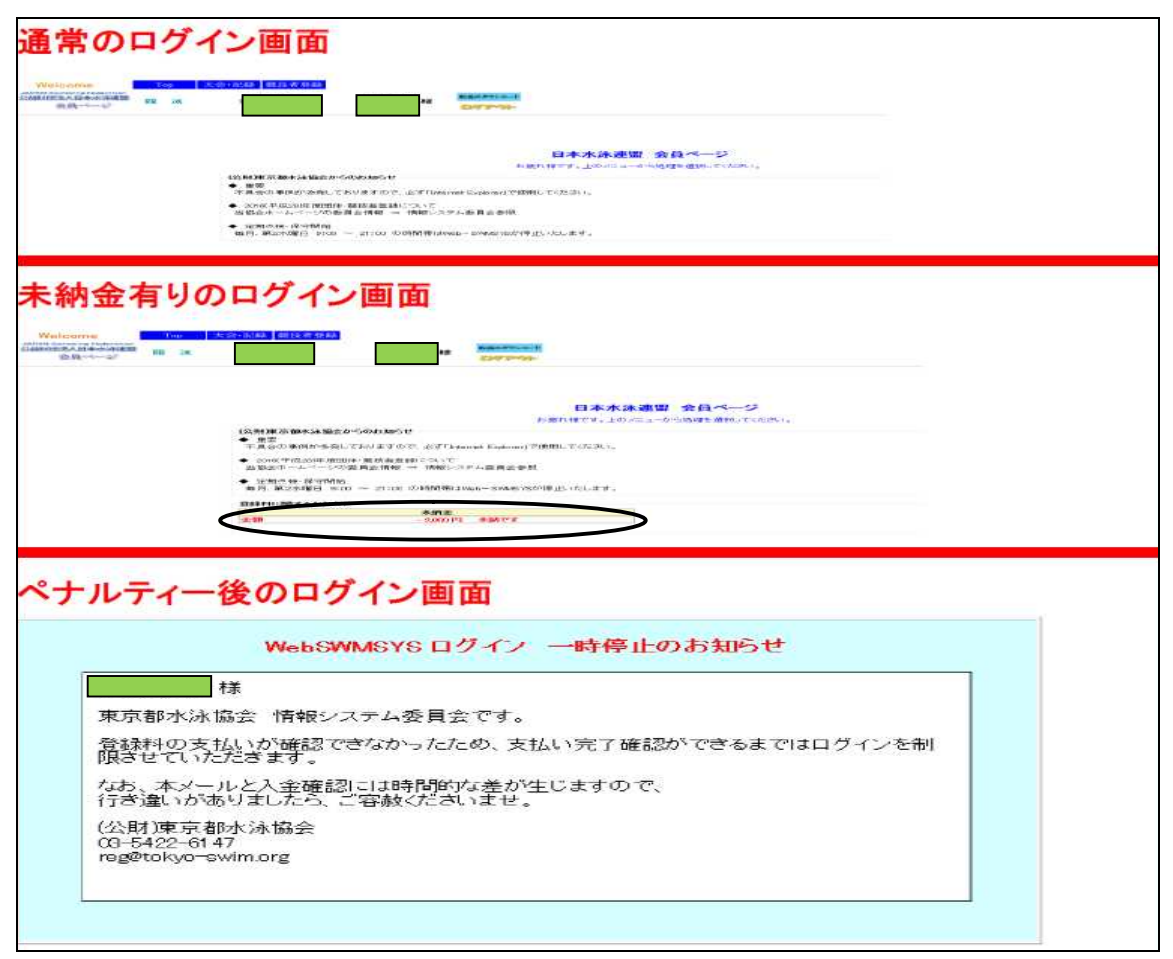

以上